## How to create a Student account for World Book Wizard

If you do not have a My World Book Account, you must create one to use Wizard. Follow the steps below to get started.

- 1. Enter Wizard directly from the super home page or from within Student.
- 2. If accessing from Student, select World Book Wizard from the Quick Links menu or under the side feature menu.

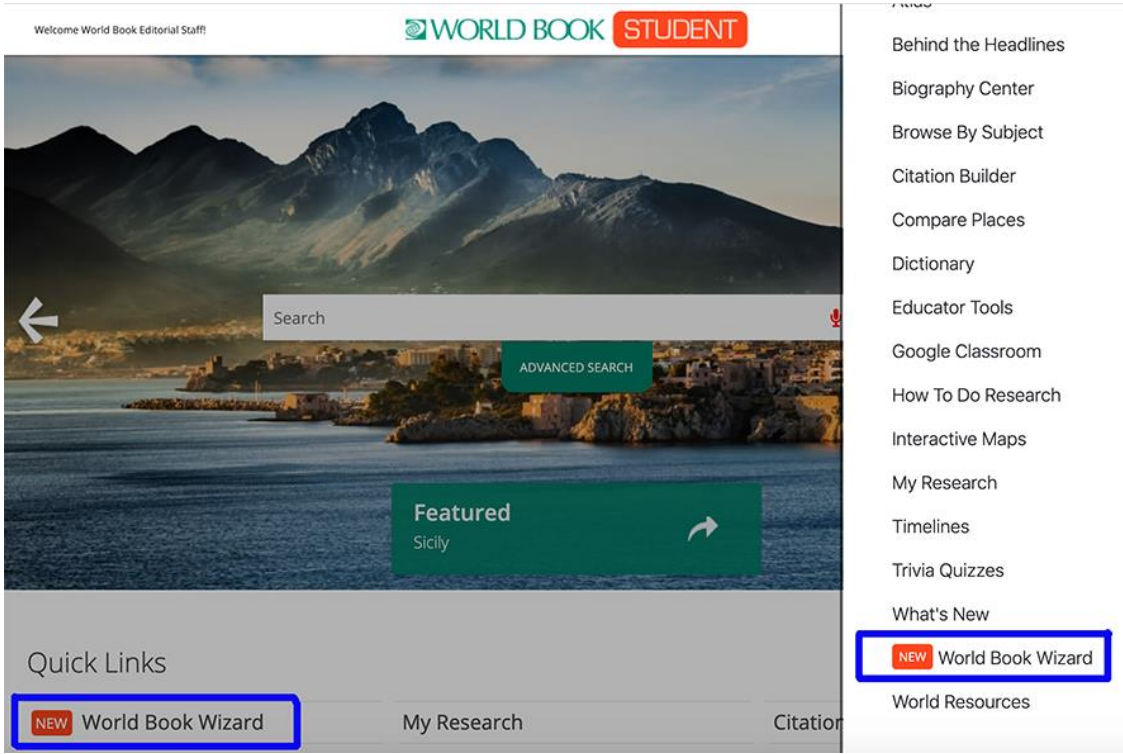

3. Select Create an account.

| Welcome To World Book Online! | WORLD BOOK STUDENT                                                                          | Educator Tools |
|-------------------------------|---------------------------------------------------------------------------------------------|----------------|
|                               | Welcome to 🚓                                                                                |                |
|                               | WIZERD                                                                                      |                |
| _                             | Log in to your World Book Account to get started Username Password CREATE AN ACCOUNT LOG IN |                |
|                               | The methodology (or some might say sorcery!)                                                |                |

4. Fill in the form with the required information. Under Account **Type** select **Student** from the list of choices then click **Submit**.

| WORLD BOOK                                                                                                    |    |  |  |  |
|----------------------------------------------------------------------------------------------------|----|--|--|--|
| Create Your World Book Account                                                                                                    |    |  |  |  |
| Name                                                                                                    |    |  |  |  |
| Name                                                                                                    | 83 |  |  |  |
| Account Type                                                                                                    |    |  |  |  |
| <ul> <li>Student</li> <li>Teacher</li> <li>Librarian</li> <li>Media Specialist</li> <li>Administrator</li> <li>Parent</li> <li>Other</li> </ul> |    |  |  |  |
| Password                                                                                                    | P  |  |  |  |
| Retype your password                                                                                                    |    |  |  |  |
| Retype Password                                                                                                    | P  |  |  |  |
| Email (optional for students)                                                                                                    |    |  |  |  |
| Email We recommend using a school email account.                                                                                                |    |  |  |  |
| Security question                                                                                                    |    |  |  |  |
| Choose a question                                                                                                    |    |  |  |  |
| Answer to security question                                                                                                    |    |  |  |  |
| Security answer                                                                                                    |    |  |  |  |
| SUBMIT                                                                                                    |    |  |  |  |

5. A message will appear confirming successful account creation. Click **ok** to proceed.

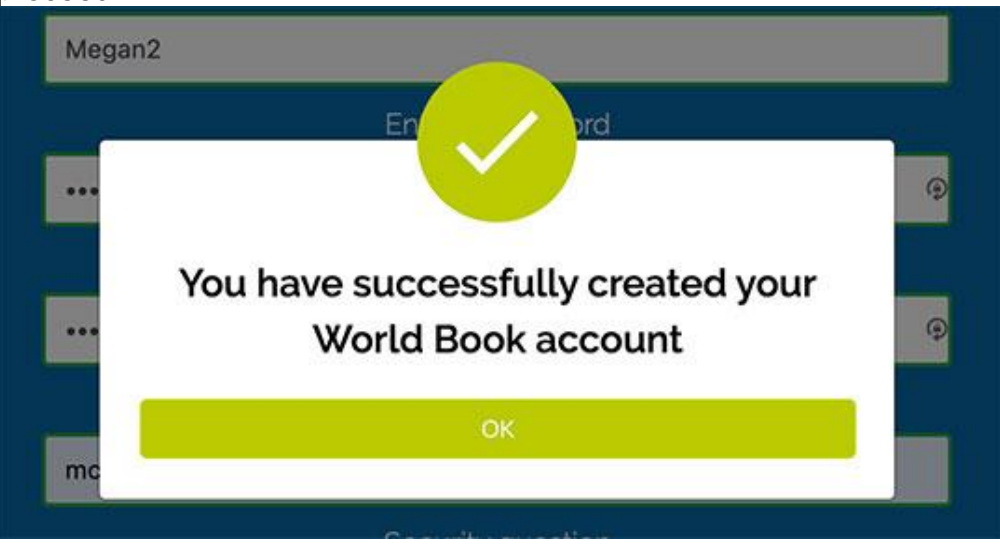

6. The login screen will pop up to allow you to log in to your newly created account. Enter the account credentials and click **Login**.

| Welcome To World Book Driine! | WORLD BOOK STUDENT                               | Educator Tools 🗮 |
|-------------------------------|--------------------------------------------------|------------------|
|                               | Welcome to 💥                                     |                  |
|                               | WIZERD                                           | 419              |
|                               | Log in to your World Book Account to get started |                  |
|                               | Username                                         |                  |
|                               |                                                  |                  |
|                               | CREATE AN ACCOUNT                                |                  |
|                               | The methodology (or some might say sorcery!)     |                  |

7. This will bring you to your student dashboard. You are now ready to use *Wizard*!